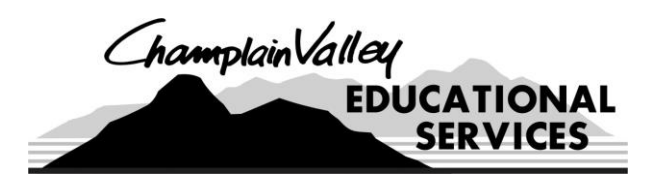

P.O. Box 455, Plattsburgh, NY 12901 www.cves.org

## **CENTRAL ADMINISTRATION**

**District Office** 

**Management Services** 

**Employee Services** 

**Business Office** 

518-561-0100

FAX 518-562-1471

FAX 518-561-9382 FAX 518-324-6612

## **CVES MISSION**

Champlain Valley Educational Services empowers students, schools and communities by providing exemplary education, training, support and shared services.

| TO:   | CVES Employees                |
|-------|-------------------------------|
| FROM: | Brenda Proulx-Payroll         |
| RE:   | My Direct Deposit Allocations |
| DATE: | March 16, 2022                |

Welcome to the Electronic My Direct Deposit Allocations via Mywincap. With this service, you will be able to initiate electronic change requests for direct deposit allocations and add new direct deposit accounts under the My Direct Deposit Allocation section. We will no longer be accepting paper direct deposit forms. So, all changes must be done under Mywincap (https://wincapweb.com/).

Log into Mywincap and under the "Employee Self-Service" tab, hover over the tab and the selection below will appear. Click on "My Direct Deposit Allocations".

| nt  | Employee Self-Service Timesh  | e |
|-----|-------------------------------|---|
| Em  | My Attendance Balances        | c |
|     | My Leave Requests             | - |
| he  | My Attendance Activity        | ' |
| _   | My Paychecks                  |   |
| e   | My Year to Date Totals        | • |
|     | My W-2s                       | ŀ |
| e - | My Employee Deductions        | n |
|     | My Employee Demographics      | E |
|     | My W-2 Consent Elections      | E |
|     | My Direct Deposit Allocations | c |
|     | Admin Menu                    | ŀ |

You can also click directly on the "Employee Self-Service" tab and select the following option:

## My Direct Deposit Allocations

View your Direct Deposit Allocations.

• First step: select the desired effective pay date for the change to take effect:

 Effective Date
 03/31/2022 v

 Note: If adding a new direct deposit, there must be at least one paycheck date between now and the effective date to allow enough time for the pre-notification process to be completed. If you plan to add a new direct deposit, change the effective date first otherwise you will lose any changes you have made when selecting a new effective date.

 Comments
 Image: Comment in the image is a selection of the pre-notification process is a selection of the pre-notification process is

Click "Add Change Request":

| E | mployee     | Direct Depo      | sit All | locations | s Changes 🌘       | 🕂 Add C  | hange R   | equest  | s ,  | 5 🛛  |
|---|-------------|------------------|---------|-----------|-------------------|----------|-----------|---------|------|------|
|   |             |                  |         |           |                   | 0-0 of 0 | First   P | revious | Next | Last |
|   | Change Type | Effective Date 🔺 | Status  | Comments  | Date of Last Edit | : Acti   | on        |         |      |      |
|   |             |                  | [no re  | cords]    |                   |          |           |         |      |      |
|   |             |                  |         |           |                   | 0-0 of 0 | First   P | revious | Next | Last |

- You can deactivate accounts, change fixed/percentage amounts going into accounts, and add new accounts.
- To deactivate accounts, check the box "No" under the "Active" column title.
- To change fixed/percentage amounts, enter the changes either under "Fixed Amount" or "Percentage" column titles.
- To add new direct deposit accounts, click on the green plus sign.

|                        |                                                                 | í                                                                           | my onecco                                                            | repeate Milocations                                                              | -                                                                                       |                                   |                |              |
|------------------------|-----------------------------------------------------------------|-----------------------------------------------------------------------------|----------------------------------------------------------------------|----------------------------------------------------------------------------------|-----------------------------------------------------------------------------------------|-----------------------------------|----------------|--------------|
| Direct Deposit Allocat | ons                                                             |                                                                             |                                                                      |                                                                                  |                                                                                         |                                   |                |              |
| EMPNO 01               | 923                                                             |                                                                             |                                                                      |                                                                                  |                                                                                         |                                   |                |              |
| First Name, M.I. Re    | becca Z                                                         |                                                                             |                                                                      |                                                                                  |                                                                                         |                                   |                |              |
| Last Name Ig           | er                                                              |                                                                             |                                                                      |                                                                                  |                                                                                         |                                   |                |              |
| Effective Date 0       | /11/2021 🗸                                                      |                                                                             |                                                                      |                                                                                  |                                                                                         |                                   |                |              |
| No<br>an<br>If<br>wi   | te: If adding<br>d the effectiv<br>you plan to<br>Il lose any o | a new direct dep<br>e date to allow e<br>add a new direct<br>changes you ha | osit, there mus<br>nough time for<br>ect deposit, ch<br>ave made whe | t be at least one<br>the pre-notification<br>ange the effect<br>in selecting a n | paycheck date betw<br>on process to be co-<br>tive date first oth<br>new effective date | een now<br>mpleted.<br>erwise you |                |              |
| Comments               |                                                                 |                                                                             |                                                                      | A                                                                                |                                                                                         | ~                                 |                |              |
| Employee Dire          | ct Deposit                                                      | Allocations                                                                 |                                                                      |                                                                                  |                                                                                         | 1-2 of 2 First                    | Previous I Na  | 5 <b>9</b> 🔳 |
| Bank Name              | Routing                                                         | <ul> <li>Account Type</li> </ul>                                            | e Account #                                                          | Fixed Amount                                                                     | Percentage                                                                              | Prenoted                          | Active         | Action       |
| KEY BANK               | 145456                                                          | 518 Savings                                                                 | 98653214                                                             | 50.00                                                                            | 0.000                                                                                   | No                                | Ves No         | ×            |
| WELLS FARGO BANK       | , NA 149468                                                     | 560 Checking                                                                | 3892937018                                                           | 0.00                                                                             | 100.000                                                                                 | Yes                               | Ves No         |              |
|                        |                                                                 |                                                                             |                                                                      |                                                                                  |                                                                                         | 1-2 of 2 First                    | Previous   Net | t   Last     |
| Validate / Reorder Se  | lections                                                        |                                                                             |                                                                      |                                                                                  |                                                                                         |                                   |                |              |
|                        |                                                                 |                                                                             | Upda                                                                 | te Cancel                                                                        |                                                                                         |                                   |                |              |
|                        |                                                                 |                                                                             | 0000                                                                 |                                                                                  |                                                                                         |                                   |                |              |

• The box below will appear.

| Direct Deposit Bank |       |                          |  |  |  |  |
|---------------------|-------|--------------------------|--|--|--|--|
| Bank N              | lame: | [search] [select][clear] |  |  |  |  |
| Bank Routing #:     |       |                          |  |  |  |  |
| Account Type:       |       | (Select One) 🗸           |  |  |  |  |
| Account #:          |       |                          |  |  |  |  |
|                     | ОК    | Cancel                   |  |  |  |  |

- Hit search, enter bank name in the search box and the accounts that are on file will come up. Select/enter the following:
  - 1. Bank/routing number. If there is more than one with the same routing number from the drop down, you can select any one of them.
  - 2. Account type (Checking or Savings),
  - 3. The account number.

| Dii             | rect Deposit Bank                 |
|-----------------|-----------------------------------|
| Bank Name:      | Key Bank [search] [select][clear] |
| Bank Routing #: | 021300077                         |
| Account Type:   | Checking 🗸                        |
| Account #:      |                                   |
|                 | OK Cancel                         |

• Click on the Validate/Reorder Selections button to confirm validation before selecting "update":

Validate / Reorder Selections

• Once you validate, then hit "update":

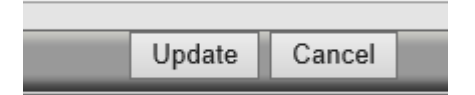

Once you complete these steps, the Direct Deposit Allocation changes grid will display the status of your request.

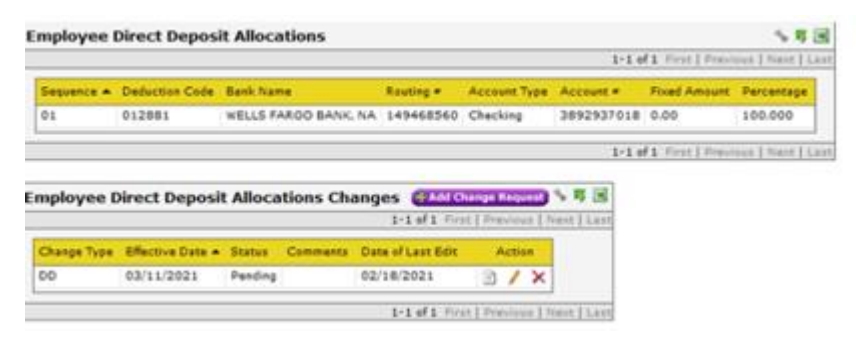

The change will show "pending" until it pulls through on the payroll side and the change is posted.

| nployee D   | irect Deposit    | Alloca  | tions Cha | anges (†Add C     | hange Re   | quest   | % F  |
|-------------|------------------|---------|-----------|-------------------|------------|---------|------|
|             |                  |         |           | 1-1 of 1 Fir      | st   Previ | ous   M | lext |
| Change Type | Effective Date 🔺 | Status  | Comments  | Date of Last Edit | Act        | tion    |      |
| 00          | 02/11/2021       | Dending |           | 02/18/2021        |            |         | 1    |

If you have any questions, please contact me via e-mail @ <u>proulx\_brenda@cves.org</u> or at (518) 561-0100, Ext. 223.